## ШАГ №1

## Выбрать пункт «регистрация»!

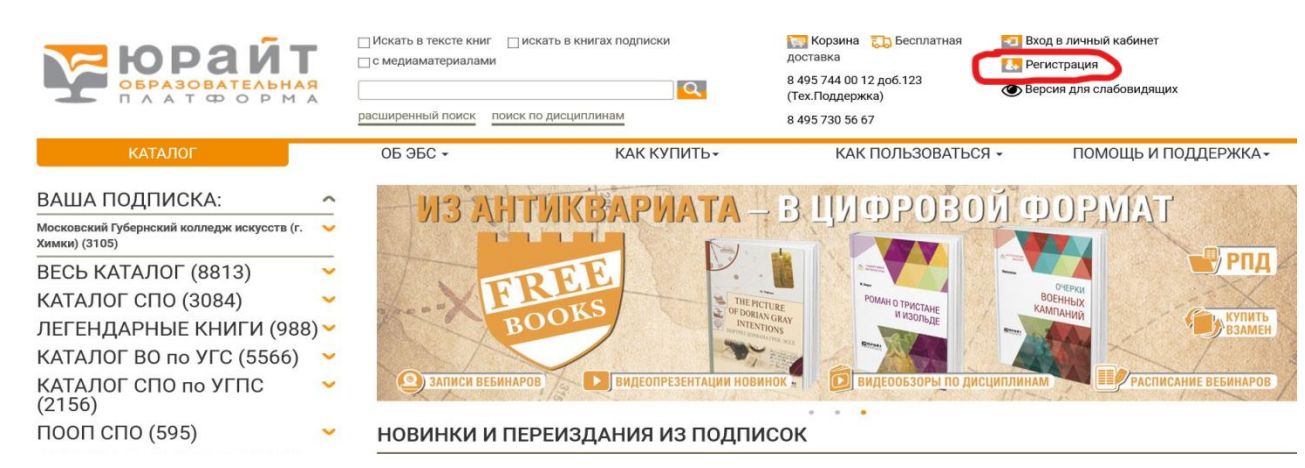

## ШАГ №2

| Выбрать пункт «студент» !                                         |                                                        |                   |                                                                                                    |                                                                   |  |
|-------------------------------------------------------------------|--------------------------------------------------------|-------------------|----------------------------------------------------------------------------------------------------|-------------------------------------------------------------------|--|
| Беразовательная<br>Подате в рида                                  | _искать в тексте книгискать<br>_с медиаматериалами<br> | в книгах подлиски | <ul> <li>Корзина С. Бесплатная<br/>доставка</li> <li>8 495 744 00 12 доб. 123<br/>(Тех.Поддержка)</li> <li>8 495 730 56 67</li> </ul> | иход в личным касинет<br>Регистрация<br>Ф Версия для слабовидящих |  |
| КАТАЛОГ                                                           | 0Б ЭБС -                                               | КАК КУПИТЬ-       | КАК ПОЛЬЗОВАТЬСЯ                                                                                                    | - ПОМОЩЬ И ПОДДЕРЖКА-                                             |  |
| РЕГИСТРАЦИЯ                                                       |                                                        |                   |                                                                                                    |                                                                   |  |
| Выберите тип учетной записи<br>Студент Преподаватель Библиотекарь |                                                        |                   |                                                                                                    |                                                                   |  |
| ШАГ №З                                                            |                                                        |                   |                                                                                                    |                                                                   |  |

- 1. Заполнить личные данные!
- 2. В пункте «ВУЗ» ввести «Московский Губернский колледж искусств»
- 3. Поставить галочку «согласен с пользовательский соглашением»
- 4. Нажать на клавишу «Регистрация»

| E-mail         |                                                                                                    | ]           |
|----------------|----------------------------------------------------------------------------------------------------|-------------|
|                | Указанный E-mail будет использоваться в<br>качестве логина для входа в учетную запись.<br>Пароль будет создан автоматически.                       |             |
| Фамилия<br>Имя |                                                                                                    | )<br>]<br>] |
| ВУЗ            | Московский Губернский колледж искусств (г.<br>Химки) ?                                                                                             |             |
| Подразделение  | Красногорский филиал (Хореографическое<br>училище) МГКИ (г. Красногорск)<br>Рузский филиал МГКИ (п.Дорохово)<br>Талдомский филиал МГКИ (г. Талдом) |             |
|                | <ul> <li>Согласен получать новостные рассылки</li> <li>Издательства Юрайт</li> </ul>                                                               |             |
| •              | Согласен с пользовательским соглашением                                                                                                    |             |

## ШАГ №4

- 1. На почту придет логин и пароль его нужно сохранить или изменить на более подходящий для вас!
- 2. Нажать на клавишу подтвердить регистрацию

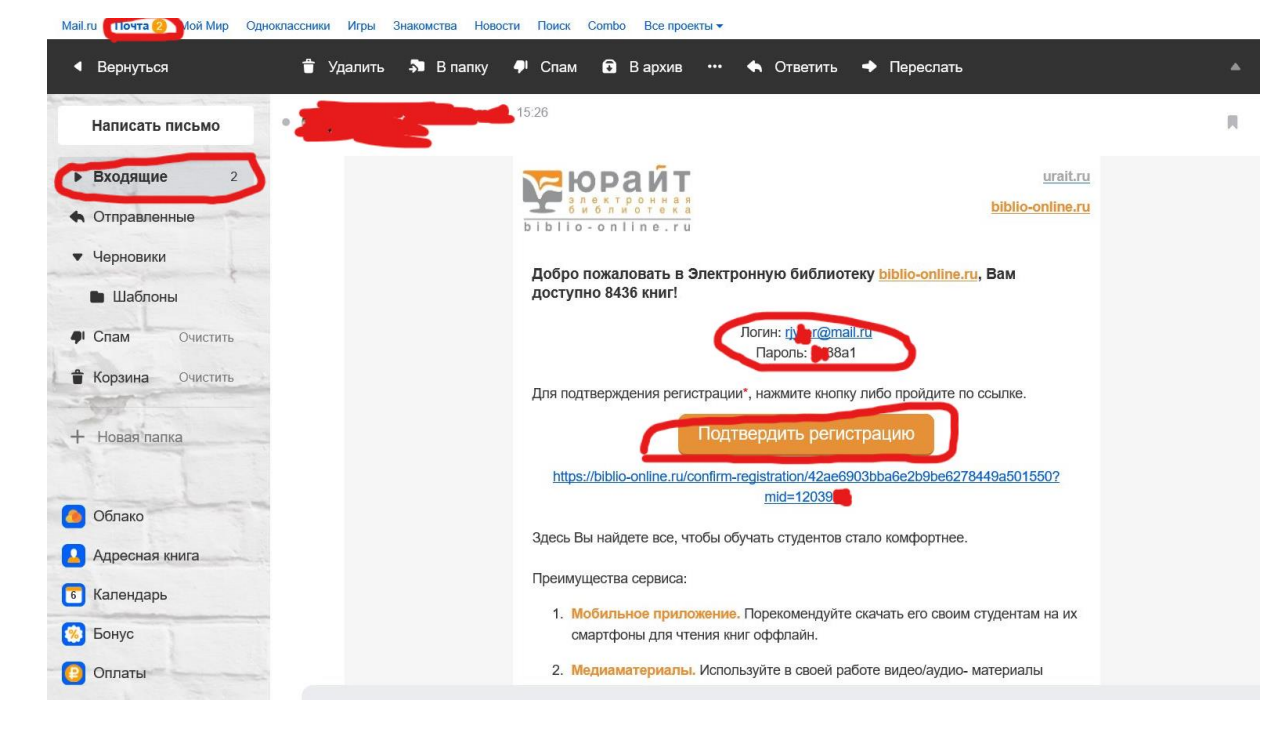

После того как вы прошли регистрации сообщите в вашу учебную часть а том что вы прошли процедуру регистрации с АБС ЮРАЙТ!

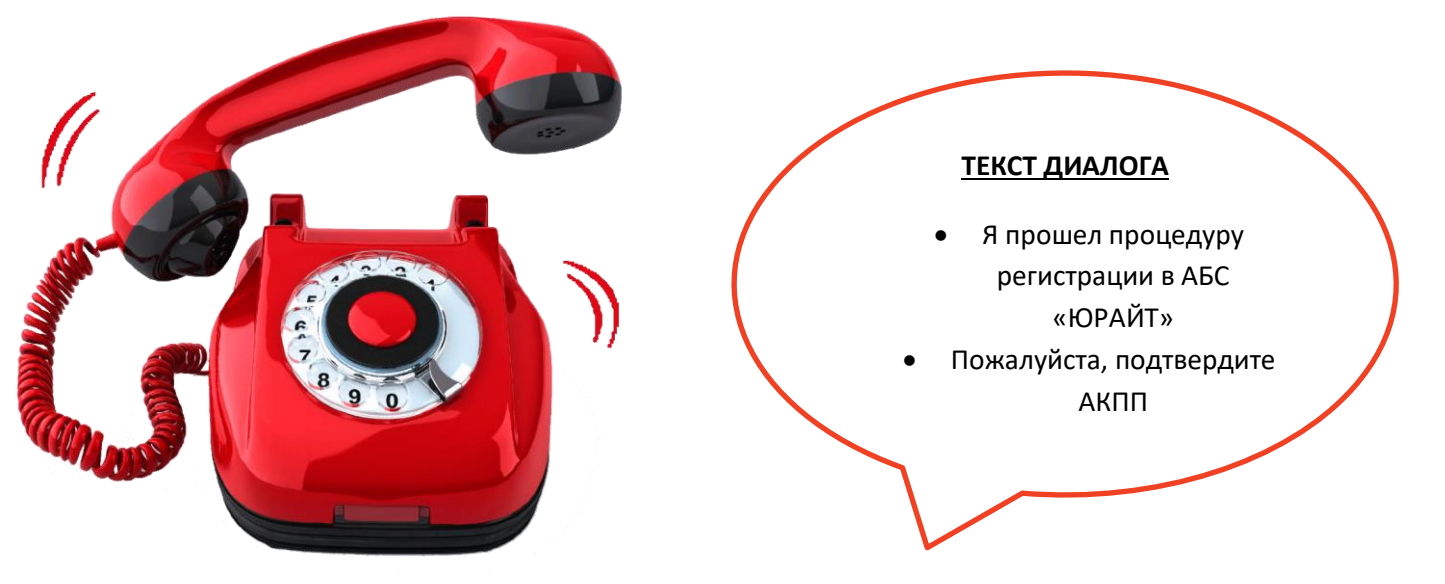